## 关于尽快进行技术合同认定登记的通知

湖南科技大学科技成果转化与知识产权管理中心

各学院、各独立科研机构、各项目负责人:

根据省科技厅、省市场监督管理局和省教育厅的要求,所有 横向项目、成果转化项目必须在"科学技术部政务服务平台" (<u>https://fuwu.most.gov.cn</u>)进行技术合同认定登记才能计入 学校科技成果转移转化年度业绩。横向项目和成果转化项目的合 同金额、到账金额是上级部门考核我校党委、行政班子业绩的重 要指标,未来会与学校生均拨款直接挂钩。

经统计,2023年度学校签订的横向和转化项目中,尚有196 项未在科技部政府服务平台完成合同认定登记。现将这些项目按 所属单位名称排序列出。请各学院、独立科研机构敦促项目负责 人尽快完成技术合同认定登记。登记流程和指南见附件1。

此外,为加强横向科研经费管理,有效核算科研人员业绩和 年终科研奖励,请各项目负责人在横向科研经费到账认领时,扫 描银行到款凭证和学校开具的发票,上传至科研系统。具体操作 流程见附件 2。 请各单位高度重视此项工作,尽快完成合同认定登记、到款 凭证和发票扫描上传,若合同到期或年底还未完成认定登记,该 合同和到账将不计入今年单位和个人科研业绩。谢谢支持和配合!

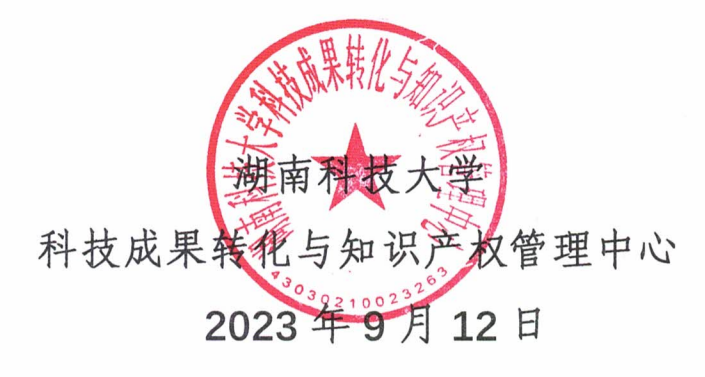

### 技术合同认定登记流程及注意事项

#### 一、技术合同认定登记,具体操作流程见附件1。

### 二、准备以下材料的有效原件,上传至"科学技术部政务服 务平台"。

(1)开发合同:合同原件1份、开发方案(创新点说明)、费用清单、承诺书;

(2)转让合同、许可合同:合同原件、专利复印件、有效期证明、承诺书;

(3) 服务、咨询合同:合同原件、费用清单、承诺书。

#### 注意事项:

(1) 合同需含有效期,且在有效期内才可办理。

(2)合同要盖封面章、骑缝章、封底章(校印、合同 章都可以)。

(3)技术开发合同(建议采用科技部技术开发(委托)制式合同模板,含开发的创新点说明),准备6份合同,然后携带合同原件到505找相关老师审查,通过后到507盖合同章。

(4)技术开发方案,需含详细的开发的创新点说明, 与技术服务咨询合同进行区别。

(5)费用清单使用模板,具体见附件2。注意:原材料购置费、设备购置费、折旧费、其他不能列为技术交易额,

此部分费用不免税。

(6)承诺书模板见附件3,需盖校印、校长印。工作日可到立德楼507领取已盖章承诺书,其余时间请自行打印按用印审批流程办理。

(7)专利有效证明没有固定模板,交费时的发票或专利网站的截图都可以。

(8)开发方案、费用清单、专利证书复印件及专利有效期证明均需盖湖南科技大学合同章或校印(所有纸质材料都要有章)。

(9) 签字使用正楷字。

(10)认定完成的合同,不用登记证明书原件的可以联 系我校科技成果转化与知识产权管理中心办公室获取电子 版的登记证明,需要登记证明原件的需前往湘潭市科技局。

(11)只有被认定为转让合同、开发合同、许可合同才 可免增值税,转让合同还可以免企业所得税。

(12)如需办理免税,凭合同认定登记证明书到学校财务处办理。

(13)若办理免税,建议先完成合同认定登记再开发票, 否则到财务处办理退税时需将已开发票退回重新开票。

### 三、归口管理部门

#### 校内:科技成果转化与知识产权管理中心

(1) 地点: 立德楼 507 办公室, 电话 58290168;

(2) 时间: 校内作息的上班时间。

### 校外: 湘潭市科技局

(1) 地点:湖南省湘潭市岳塘区芙蓉中路湘潭市人民 政府办公楼 14 楼 1415 办公室,电话 58570302

(2)办公时间: 法定工作日,夏季(07月01日~09月30日):上午08:00~12:00,下午15:00~18:00;法定工作日, 冬季(10月01日~次年06月30日):上午08:00~12:00,下午14:30~17:30。

附件1

### 全国技术合同网上登记流程

2022年5月开始全国技术合同网上登记系统并入了科学技术 部政务服务平台,至此原 IP 失效。

目前学校已完成科学技术部政务服务平台法人注册,技术合同登记可以正常启用,操作步骤如下:

第一步:(横向项目负责人操作)登陆科学技术部政务服务

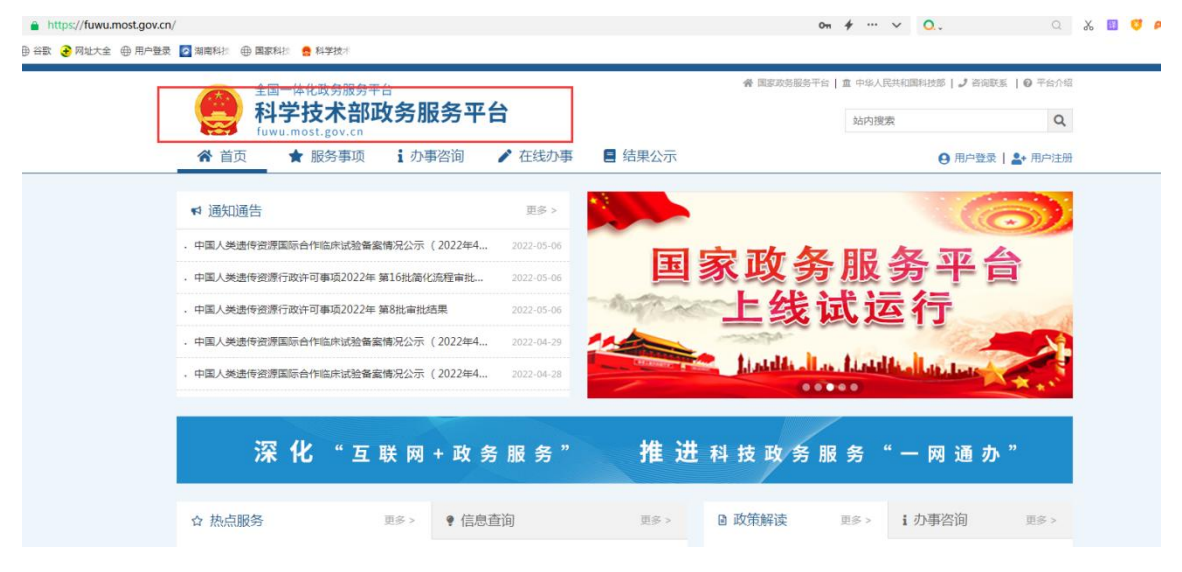

平台 ( <u>https://fuwu.most.gov.cn</u>)

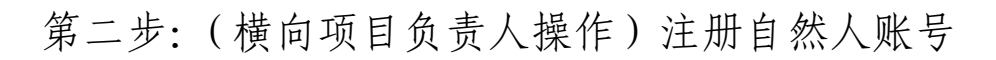

| 汪册备案系统介                                                        | 293                                                                                                    |                                                                    |
|----------------------------------------------------------------|----------------------------------------------------------------------------------------------------|--------------------------------------------------------------------|
| 本系统为"科学技术<br>系统正在统一集成中,目<br>台、因公出国(境)培训<br>原国家科技计划项目           | <sup>长部政务服务平台"的用户注册、备案系统。用户注册、备案后可以在"<b>科技部政务服务平台</b>"获取相关<br/>目前已集成科技部人类遗传资源行政审批、高新技术企业认定、科技型中小企业评价、火炬高技术企业开<br/>川、中国政府友谊奖、外国专家项目管理信息系统、外国人来华工作管理服务系统等业务系统。<br/>目申报中心注册用户、人类遗传资源行政审批注册用户、火炬高技术企业开发中心统一身份认证与单点受</sup> | 信息及办理相关业务。原有各信息<br>1发中心统一身份认证与单点登录 <sup>。</sup><br>滚平台个人/企业用户、因公出国 |
| 新用户:如您尚未注册                                                     | 观别众道吴州广、广西专家项目自建运动规则广、广西人未平工下自建就分规划在加州广切自安在<br>,请点击下方的"自然人注册"按钮或"单位用户(法人)注册"按钮进行注册,注册完成之后方可在科学技                                                                                                    | 大部政务服务平台登录。                                                        |
| 1 谁可以注册                                                        | ?如何选择注册类型?                                                                                                    |                                                                    |
|                                                                | 基于出生而取得民事主体资格的人,包括本国公民、港澳台居民、外国公民和无国籍人等。如果以自然人                                                                                                    | 人身份注册,可以查阅有关信息、                                                    |
| 自然人:自然人是                                                       | 计在注入授权许可的情况下 代替注入情报有关事项                                                                                                    |                                                                    |
| 自然人:自然人是;<br>可以填报众筹等事项,;<br>法人:法人是具有<br>单位、港澳台地区单位、<br>用户进行代办。 | 并在法人授权许可的情况下,代替法人填报有关事项。<br>有民事权利能力和民事行为能力,依法独立享有民事权利和承担民事义务的组织,包括企业法人、社会组<br>境外单位均可在本系统注册。如果以法人身份注册,可以办理人类遗传资源行政审批、可以申报科技计                                                                                           | 组织法人、机关事业单位法人。境(<br> 划项目等事项 , 而且可以指定有:                             |

第三步:(横向项目负责人操作)将姓名和身份证号发给科 技成果转化与知识产权管理中心(电话: 58290168),用于 法人单位进行技术合同登记授权。 第四步:(科技成果转化与知识产权管理中心分管人操作) 技术合同登记授权。

| 已授权用户管理                             | 新用户授权                                                             |                      |           |      |   |
|-------------------------------------|-------------------------------------------------------------------|----------------------|-----------|------|---|
| 新用户授权具体操作<br>1、填写自然人用,<br>2、选择授权信息, | 毕步骤如下:<br><sup>白</sup> 姓名、证件类型、证件号<br>点击"保存授权"按钮 <mark>保存授</mark> | 码检索自然人用,<br>权信息完成用户打 | 户。<br>受权。 |      |   |
| 检索自然人用户                             |                                                                   |                      |           |      |   |
| 姓名                                  | 证件类                                                               | 型 身份证                | •         | 证件号码 | 0 |
|                                     |                                                                   | 自然人                  | 、用户授权力    | 理    |   |
| 自然人用户基本信息                           |                                                                   |                      |           |      |   |
| 登录名                                 |                                                                   |                      | 姓名        |      |   |
| 证件类型                                |                                                                   |                      | 证件号码      |      |   |

### 第五步:(横向项目负责人操作)选择法人单位进入技术合同登

| 二、用户授权 | 又信息                                                                                                    |
|--------|----------------------------------------------------------------------------------------------------|
| 用户授权   | <ul> <li>□ ▲ 全部</li> <li>□ ▲ 人类遗传资源管理</li> <li>□ ▲ 采集审批</li> <li>□ ▲ 人类遗传 事项管理员</li> <li>□ ▲ 人类遗传 事项的理员 是否添加事项办理有效期: ○是 ● 否</li> <li>□ ▲ 外国人来华工作许可</li> <li>□ ● 外国人来华工作许可-事项管理员</li> <li>□ ● 外国人来华工作许可-事项的理员</li> <li>□ ● 外国专家项目管理</li> <li>□ ● 外国专家项目管理</li> <li>□ ● 外国专家项目管理</li> <li>□ ● 外国专家项目管理</li> <li>□ ● 外国专家项目管理</li> <li>□ ● 小国专家项目管理</li> <li>□ ● 小国专家项目管理</li> <li>□ ● 小国专家项目管理</li> <li>□ ● 小国专家项目管理</li> <li>□ ● 小国专家项目管理</li> <li>□ ● 小国专家项目管理</li> <li>□ ● 小国专家项目管理</li> <li>□ ● 小国专家项目管理</li> <li>□ ● 小国专家项目管理</li> <li>□ ● 小国专家项目管理</li> <li>□ ● 小国专家项目管理</li> <li>□ ● 小国专家项目管理</li> <li>□ ● 小国专家项目管理</li> </ul> |
|        | 取消全部授权保存授权                                                                                                    |

记界面

### 第六步: (横向项目负责人操作)绑定旧系统

|                                         | 您已进入"全国技                    | 长合同管理与服务系统"                                                                                                    |
|-----------------------------------------|-----------------------------|----------------------------------------------------------------------------------------------------|
| 行信息                                     |                             | 【登记机构查询】 【资料下载】                                                                                                    |
| 用户角色:<br>用户名:<br>真实姓名:<br>手机号:<br>登录身份: | 自然人<br>hnustchen            | 本系统适用于:全国企业<br>全国技术合同交易数据已成为政府工作报告的重要内容,并成为国务院经济<br>形势季度分析会议的重要议题。依据《技术合同认定登记管理办法》《技术<br>合同认定规则》等相关法律规定,道衙"互联网+政务服务"技术体系,构建要<br>盖国家、省、市三级技术市场管理机构和登记机构的全国技术合同管理与服<br>务系统,与地方组成"全国—张网",实现技术合同登记、认定全程网上办<br>理。 |
| 您仔细核对以                                  | 上账户信息。无误后,点击确定后直接进入全国技术合同管理 | 型与服务系统首页。<br>取 消                                                                                                    |

旧系统:用户名:hnxt-kjdx-04 密码:1234567 第七步:登记合同、上传相关材料(横向项目负责人操作) 第八步:打印认定完成的合同登记证明(横向项目负责人操 作)

# 费用清单

| 序号 | 科目                   | 金额(万元) | 备注                                                                                               |
|----|----------------------|--------|--------------------------------------------------------------------------------------------------|
| 1  | 试(实)验费               |        |                                                                                                  |
| 2  | 原材料购置费(零部件)          | 0      |                                                                                                  |
| 3  | 设备购置费(样机)            | 0      | 此项一般情况下不能进行税费<br>抵扣,需注意的是,如果合同<br>交付成果里是样机或样品此项<br>科目可修改为"样机或样品",那<br>么此项费用则可列入技术交易<br>额,进行税费抵扣。 |
| 4  | 差旅费                  |        |                                                                                                  |
| 5  | 人员工资                 |        |                                                                                                  |
| 6  | 管理费                  |        |                                                                                                  |
| 7  | 折旧费                  | 0      |                                                                                                  |
| 8  | 研发、设计费               |        |                                                                                                  |
| 9  | 其他费用                 | 0      |                                                                                                  |
|    | 合计                   |        |                                                                                                  |
| 此》 | <b>为参考模板,申请单位可根据</b> | 实际情况对科 | 目予以优化调整。                                                                                         |

附件3

### 承诺书

本单位郑重承诺,与

(甲方名称)所签订的技术合同文本(项目名称: )及其附件材料, 家双方真实意愿表示,技术交易活动真实存在,合同 内容客观真实。技术合同认定登记证明书的取得,符 合《技术合同认定登记管理办法》、《技术合同认定 规则》等有关法律、法规和政策规定。如有造假、骗 税等违法违规行为,本单位愿承担全部法律责任。

交易双方是否为关联企业:□是 □否

承诺单位: (章)

法人代表: (签字)

年 月 日

# 湖南科技大学横向合同处理流程 (立项、认领)

### 成果转化中心 联系电话 58290168

#### 一、立项

1、科研合同按合同审签用印流程要求进行签订;合同签署审批表上有部门领导签字的地方均须加盖部门公章。

2、合同签订后项目负责人进入校科研网上传完整、有效、清晰的合同 PDF 扫描件。

3、学院审核提交。

4、军工横向项目,联系科技处审核;社科项目,联系社科处审核;普通自科项目,联系成果转 化中心审核;

各部门审核后给出项目编码。

5、普通自科项目要求进行合同认定登记, 项目负责人按"合同认定登记流程"办理。合同认定登记后的"技术合同认定登记证明"作为附件上传至校科研网相应项目。

"技术合同认定登记证明"样本如右图。

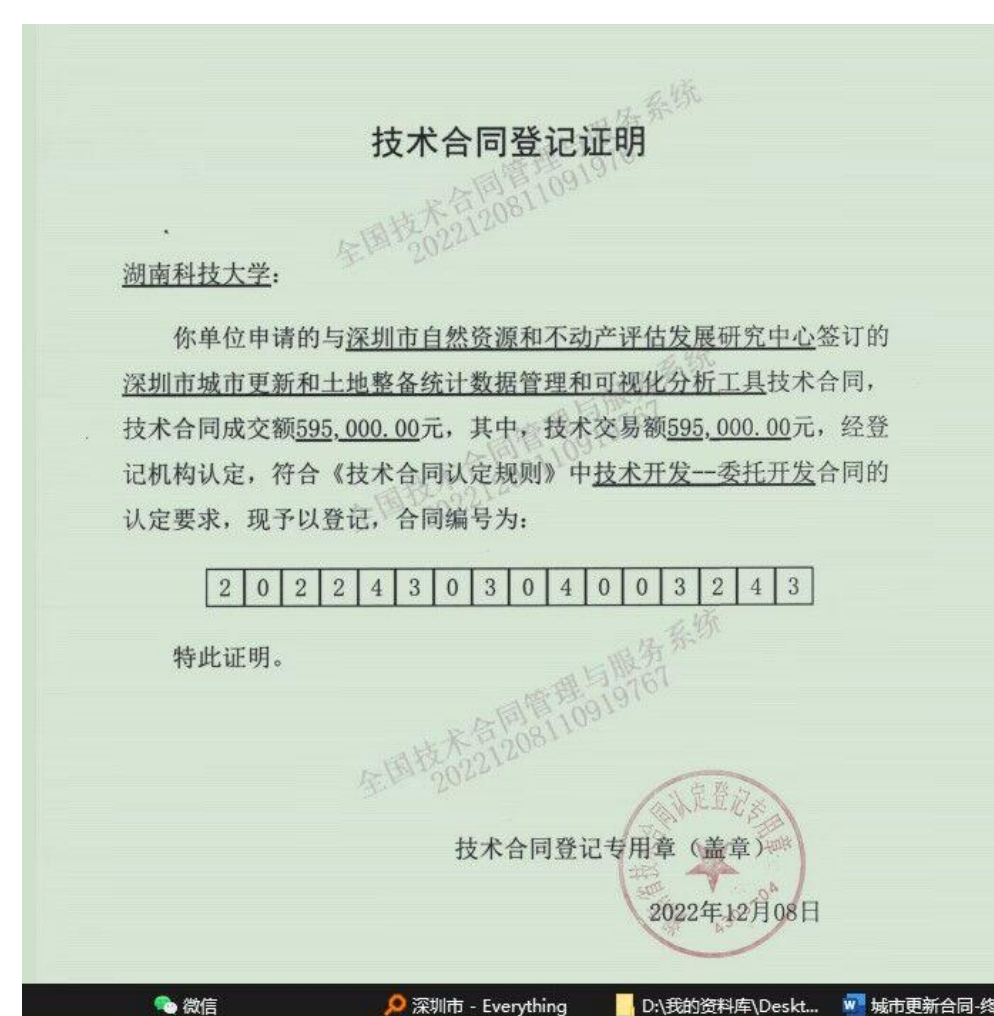

### 二、认领横向经费

- 1、项目负责人进入校科研网,点击经费认领处,按步骤认领,提交。
- 2、学院审核到账经费。
- 3、军工横向项目的到账经费,联系科技处审核。
- 4、社科横向项目的到账经费,联系社科处审核心。
- 5、普通自科横向项目,联系成果转化中心审核。
- 6、项目负责人打印经费到账通知单提交财务处完成认领。
- 7、项目经费到账银行回执单、学校开具的发票扫描后上传至系统。

★注意:发票寄往对方之前请务发票扫描保存电子档。银行回执单可以去财务处收费科扫描。

3 109 # 业务回单 (收款) 日期: 2023年08月10日 回单编号: 23222000015 付款人开户行: 平安银行深圳福景支行 付款人户名: 深圳市自然资源和不动产评估发展研究中心 付款人账号 (卡号): 15000100999905 收款人开户行:湘潭科大支行 收款人户名:湖南科技大学 收款人账号 (卡号): 1904030309024955055 小写: 238,000.00元 金额: 贰拾叁万捌仟元整 凭证号码: 00000000000000000 业务 (产品)种类: 跨行收报 凭证种类: 00000000 币种:人民币 摘要: 进度款 用途: 渠道: 其他 交易机构: 0190400302 记账柜员: 00023 交易代码: 52189 附言:进度款 支付交易序号:71495982 报文种类:小额客户发起普通贷记业务 委托日期:2023-08-11 业务类型(种类):普通汇兑 业务专用章 9E1EE9448006 本回单为第1次打印,注意重复 打印日期: 2023年08月11日 打印柜员: 9

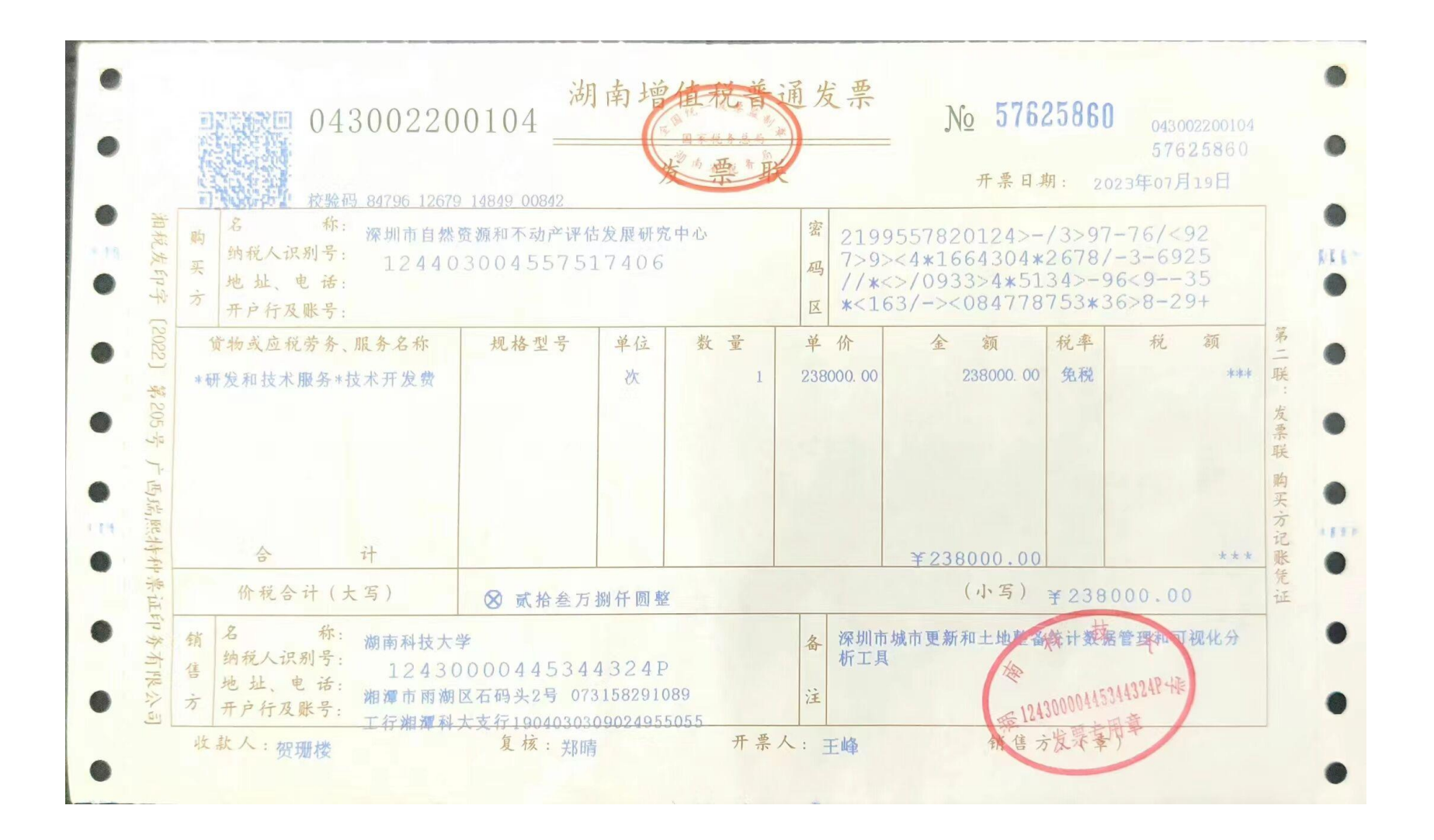

### 三、横向经费认领的具体流程:

1、认领的前提:横向课题必须在科研系统完成项目登记,注意需提交完整、清晰的生效合同扫描件。(横向项目负责人申请提交-学院审批-科技成果转化与知识产权管理中心终审);

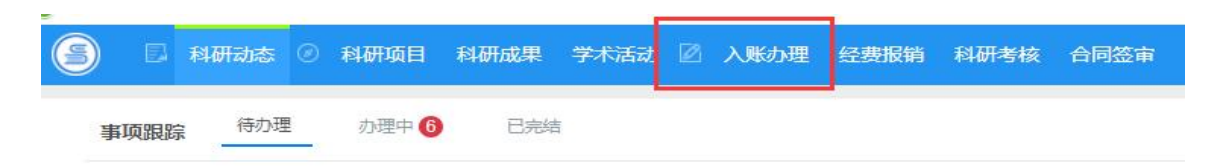

2、进入个人科研系统点击入账办理(横向项目负责人操作)

| 至费认领 |                    |                       |
|------|--------------------|-----------------------|
| 来款信息 |                    |                       |
|      | 擔要 湖南科技大学          | 对冲号 20220600101003034 |
|      | 来款单位 6.24收湘潭市勘测设计院 | 来款时间 2022-06-27       |
|      | 来款金额 4.9 万元        | 可认金额 4.9 万元           |
| 项目信息 |                    |                       |
|      | 项目2称               |                       |

#### 3、点击"可认领",在来款单位栏输入关键字,模糊查询,点击认领。(横向项目负责人操作)

| 科研訪教授的干台             |       |                                                       | 2                           |         |        |           |       |         | -      | o x |
|----------------------|-------|-------------------------------------------------------|-----------------------------|---------|--------|-----------|-------|---------|--------|-----|
| I наза о наза        | 科研成果  | 学术活动 🖄 入账办理                                           | 经费报纳 科研考核                   | 合同签审    |        |           |       | 4       | 1.刘显辞- | ۰ 🌢 |
| 1 USK5 V             | 财务    | 宋款列表                                                  |                             |         |        |           |       |         |        |     |
| ಕಾರಿತೆ<br>ಕಾರ್ಟಿಕೆ 0 |       | 默从显示为系统自动推荐的来款。<br>1、来款携要中包含负责人姓名或<br>2、未认领来款金额<≈项目未到 | 推荐规则如下<br>项目来款单位名称:<br>注金额。 |         |        |           |       |         |        |     |
|                      | 续要:知用 | 科技大学 × 宋款单位:准置性                                       | 歡劇设计號 ×                     |         | -      |           |       |         |        |     |
|                      | 湖南科技大 | 7                                                     |                             | 模型~     | 推進市    | all 影响设计统 | 模拟-   | Qittill |        |     |
|                      | 0     | 对中号中                                                  |                             | 来取单位:   |        | 携要⇔       | 来款金額≑ | 可领金额    | 操作     |     |
|                      |       | 20220600101003034                                     | 6.2407 <mark>/10</mark>     | 基本主要设计统 | 這萬科技大学 |           | 4.9   |         | 4.9 认题 |     |
|                      | 共1页 報 | 四20 💙 祭 共1条记录                                         |                             |         |        |           |       | 周期      | • 1 •  | 尾流  |

4、点击认领后选择款项对应的项目的名称。(横向项目负责人操作)

5、认领填报具体信息中需要注意的事项:

1)认领金额要填写;

2) 横向合同管理费一般是 2.5%;

3) 开票标识栏填"已开"的需要在借款凭证号栏选择开出的发票; 开票标识栏填报"未开"则不需 要填写借款凭证号栏。

4) 借款凭证号栏和开票标识栏需按事实填写。

5)操作完成后点击"提交"认领完成。(横向项目负责人操作)

| 1人 2人 22 4人           | 4.8       | 万元   | 2     | €型∗ 科技                                |
|-----------------------|-----------|------|-------|---------------------------------------|
|                       | 可认领4.8万元  |      |       |                                       |
| 管理费*                  | 2.5%      | ~    | 开票标   | □□□□□□□□□□□□□□□□□□□□□□□□□□□□□□□□□□□□□ |
| 票凭证号1 ( 年月 ) <b>*</b> | 开浙江交工宏途交通 | £3 ▼ | 上传发   | 这票1 选取文件                              |
|                       |           |      |       | 附件大小不超过30                             |
| 发票号2                  |           |      | ▶ 上传》 | 这票2 选取文件                              |
|                       |           |      |       | 最多可上传10个附                             |
|                       |           |      |       |                                       |
| 间接费                   |           | 万元   |       |                                       |

6、成果转化中心对认领的经费进行审核。(科技成果转化与知识产权管理中心操作)

| ) 🚦 科研动态 🤇 | ② 科研项目 | 科研成果 学术活动 🖉 | 入账办理 经费报销 科研考核 台                      | 词签审   |      |       |            |       |       |       | 1       |
|------------|--------|-------------|---------------------------------------|-------|------|-------|------------|-------|-------|-------|---------|
| 认领状态       | ~      | 项目入账列表      |                                       |       |      |       |            |       |       |       |         |
| 可认领        |        | 对冲号♦        | 项目名称 ♥                                | 报账编号≑ | 负责人令 | 认领金额♀ | 认领时间,      | 所属单位♥ | 审核状态⇒ | 项目性质≎ | 操作      |
| 已认领 3      |        | 20220200    | 和一句"有可心主体了RK管厅"的"上方"的<br>稳定性控制与施工安全研究 | [     | 0    | 1001  | 2022-03-24 | 学院    | 终审通过  | 横向    | 退回 打印预览 |

7、在个人科研系统的打印预览里打印《经费到账通知单》。(横向项目负责人操作)8、交《经费到账通知单》到财务处二楼后即可报账。(横向项目负责人操作)

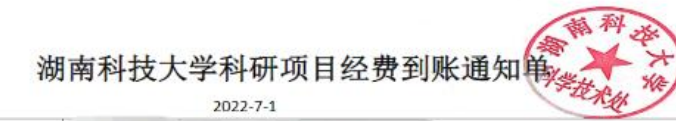

|                      | 202                           | 22-7-1                     | · · · ·           |  |  |  |
|----------------------|-------------------------------|----------------------------|-------------------|--|--|--|
| 臺费来源单位               |                               |                            |                   |  |  |  |
| 主額                   | 万元                            | 科研部门代码及项目编码                | 9A0-D122E2        |  |  |  |
| 页目名称                 | #                             |                            |                   |  |  |  |
| 果题负责人                |                               | 员工号                        | 1                 |  |  |  |
| 斤属院部                 | 地球                            | 》境                         |                   |  |  |  |
| 质目级别                 | 其他                            |                            |                   |  |  |  |
| 金来源                  |                               | 课题负责人联系电话                  | 1 3 56            |  |  |  |
| <sup>後型</sup> (项目性质) | 科技                            | h                          |                   |  |  |  |
| F票标识                 | 已开                            | 借票凭证号(年月)                  | 2022年6月00450      |  |  |  |
| 理费                   | 2.5%                          |                            |                   |  |  |  |
| #校科研管理费              | 账号: 312-413001 金额: 0.0980万元   |                            |                   |  |  |  |
| _级单位管理费              | 账号: 120-41300101 金额: 0.1470万元 |                            |                   |  |  |  |
| 卜人绩效                 | 账号: 金额:万元                     |                            |                   |  |  |  |
| ≓利转化                 | 否 (备注;如果是专利)                  | ,<br>转化。10%入学校专利基金账户,9     | 10%入本项目。)         |  |  |  |
| >>人绩效<br>⊋利转化        | 派号:         否 (备住: 如果是专利)     | 金额:万元<br>转化,10%入学校专利基金账户,9 | 0%入 <b>本</b> 项目。) |  |  |  |

科研处经办人: 刘星晔